# 扣繳憑單電子檔案下載說明(VPN)

- 一、 請連結至本署健保資訊網服務系統( VPN 網址 <u>https://medvpn.nhi.gov.tw</u> )
- 二、使用憑證登入:

|                                                    | 您正使用 🤗 ।         | nternetExplorer 瀏覽器 (版本:11.0)  |        | <b>上</b> 網站地圖 | ₿ 網站使用說明 | 啥 舊版連結 |
|----------------------------------------------------|------------------|--------------------------------|--------|---------------|----------|--------|
| 衛 生 福 利 部<br>中央健康保險署                               | 健保貧              | 資訊網服務系統(VPN)                   | P      |               |          | 5      |
| 醫事人員專區                                             |                  |                                |        |               | 所在位      | 位置/《首頁 |
| 醫事機構登入                                             | 即                | 侍公告                            |        |               |          |        |
| 下載專區                                               | 歡迎伯              | 使用新版首頁‼詳細資料… →                 |        |               |          |        |
| 聯絡窗口                                               |                  |                                | _      |               |          | _      |
| 友善連結                                               | ❹ 醫事.            | 人員常用連結                         | ● 醫事権  | 幾構常用登入        |          |        |
| 服務電話:(07)231-8122                                  | ē                | ▶健保醫療資訊雲端查詢系統(首頁版)             | _&_    | ▶ 醫事人員卡       |          |        |
| 服務時間:週一至週五8:00~19:45<br>電子信箱:ic_service@nhi.gov.tw | A                | ▶保險對象特定醫療資訊查詢作業                |        | ▶健保卡          |          |        |
| 网络線路諮詢報修專線                                         |                  | ▶ 醫事人員溝通平台                     |        | ▶自然人憑證        |          |        |
| ● 中華電信 (02)2344-3118                               |                  | ▶院所申報醫師別概況作業                   |        | ▶ 醫事機構卡       |          |        |
|                                                    |                  | ▶住院病例組合編審查詢作業                  |        | ▶政府單位憑證卡      |          |        |
|                                                    | ●系統              | 公告                             |        |               | ☑更       | 多詳細資料  |
|                                                    | () <sup>1(</sup> | 07.01.06 / 個人電腦使用注意事項!!(更多資訊詳則 | ■系統公告) |               |          | 0      |

### 三、 登入系統後,於服務項目點選「醫療費用支付\報稅參考檔案查詢下載」專區

| <b>。</b> 我的首頁  |                       |
|----------------|-----------------------|
| 叩发话口           |                       |
| 服務項目<br>醫療費用支付 | ↓ ★ 公告事項<br>付款通知書查詢下載 |
| 密碼設定           | 核減檔查詢下載               |
| 下載捷徑專區         | 分項費用檔查詢下載             |
| 以下功能將另開視窗執行    | 回饋資料查詢下載              |
|                | 報稅參考檔案查詢下載            |
|                | 總額相關檔案查詢下載<br>        |

四、 鍵入給付年度,檔案類型點選『扣繳憑單』,按查詢即可產生扣繳憑單檔案。

| <b>Ö</b> • | 我的首頁 | > | 醫療費用支付 | > | 報稅參考檔案查詢下載 |  |
|------------|------|---|--------|---|------------|--|
|------------|------|---|--------|---|------------|--|

.....

| 現行作業區 🔍 🔗 😏<br>付款通知書查詢下載 | ● 報税参考檔查 | 詢下載                     |
|--------------------------|----------|-------------------------|
| 核減檔查詢下載                  | *給付年度    | 起:108(\\\) ~迄:108(\\)   |
| 分項費用檔查詢下載                | *檔案類型    | 醫療實付金額明細表(簡表) 🗸         |
| 回饋資料查詢下載                 |          | 器療 毎付金額明細表(簡表)          |
| 報稅參考檔案查詢下載               |          | 分列項目參考表<br>扣繳憑單 查 詢 清 除 |
| 總額相關檔案查詢下載               |          |                         |

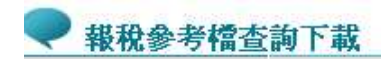

| 費用年<br>月 | 檔案名稱                                                                       | 下載備註 | 提供下載日<br>期           | 資料款明檔<br>案 | 檔案下載   |  |
|----------|----------------------------------------------------------------------------|------|----------------------|------------|--------|--|
| 103      | 103XXXXXXXXX _13_11000007_rfdi7013r03_00007_1021218_1735<br>05.html        | 扣繳憑單 | 103 !/12/18<br>18:46 |            | 下載加密下載 |  |
| 103      | 103 <u>XXXXXXXXX</u> 14_11000008_rfdi7013r03_00008_1021218_1735<br>05.html | 扣繳憑單 | 103 /12/18<br>18:46  |            | 下載加密下載 |  |
| 103      | 103xxxxxxxxx _15_11000009_rfdi7013r03_00009_1021218_1735<br>05.html        | 扣繳憑單 | 103 /12/18<br>18:46  |            | 下載加密下載 |  |
| 103      | 103                                                                        | 扣繳憑單 | 103_/12/18<br>18:46  |            | 下載加密下載 |  |

#### 五、 點選下載後,按儲存到桌面

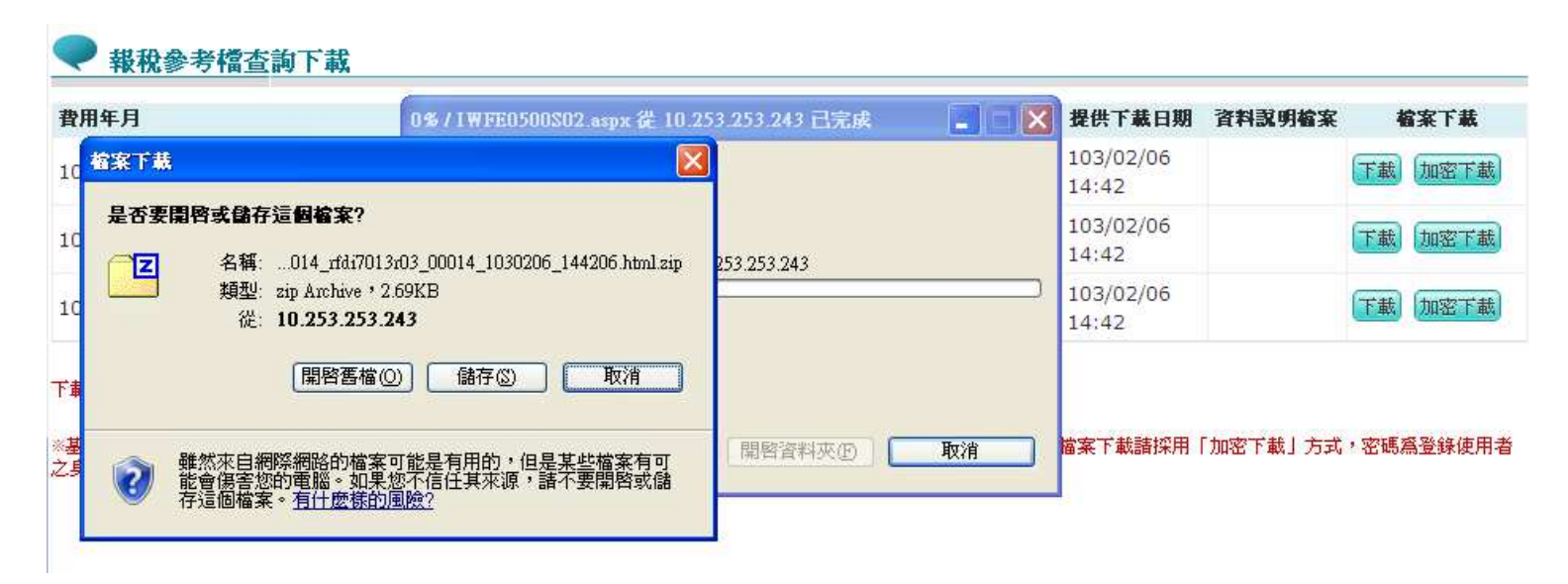

#### 六、 儲存在桌面

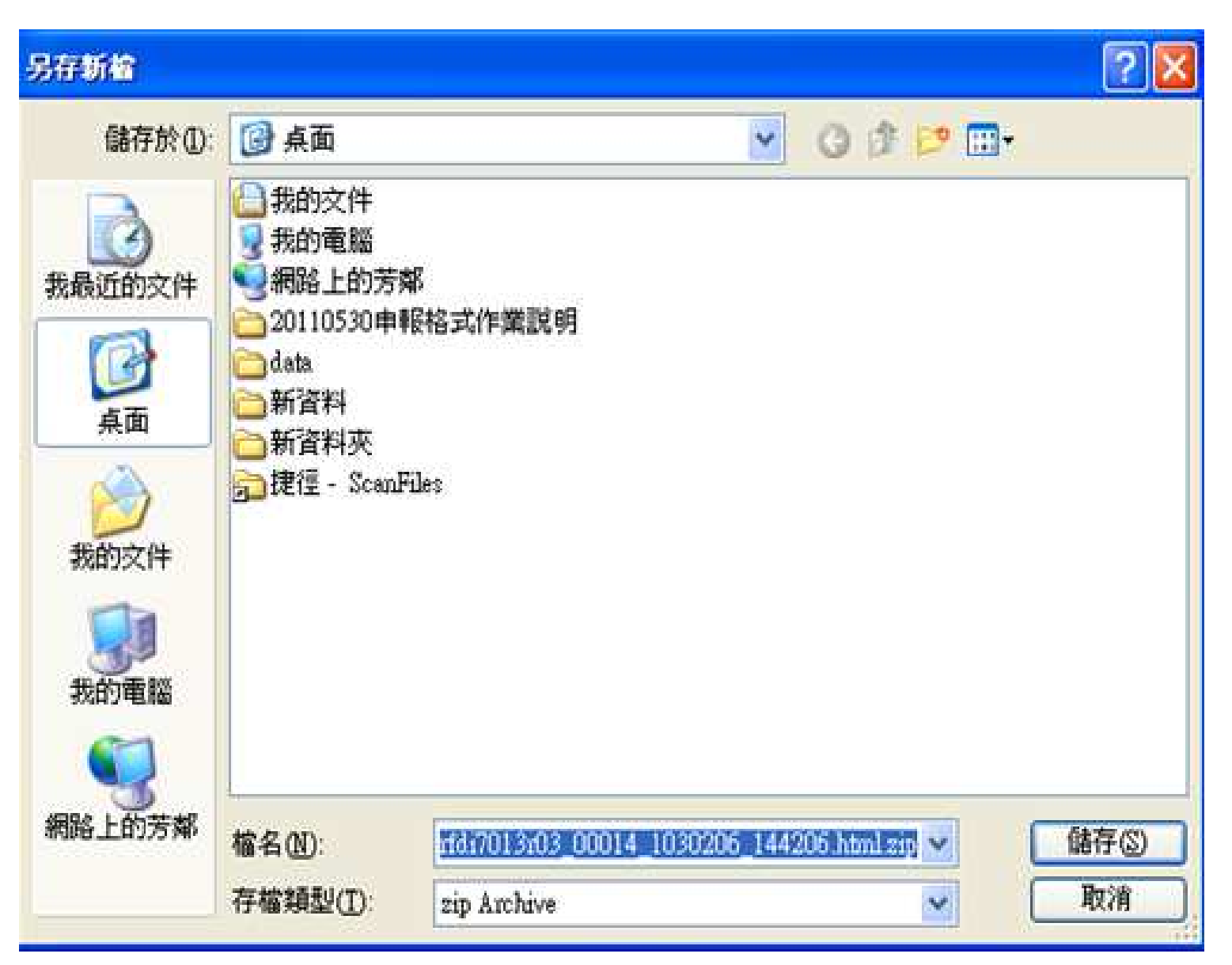

#### 七、到桌面點選下載檔案,按滑鼠右鍵,選7-Zip/解壓縮檔案

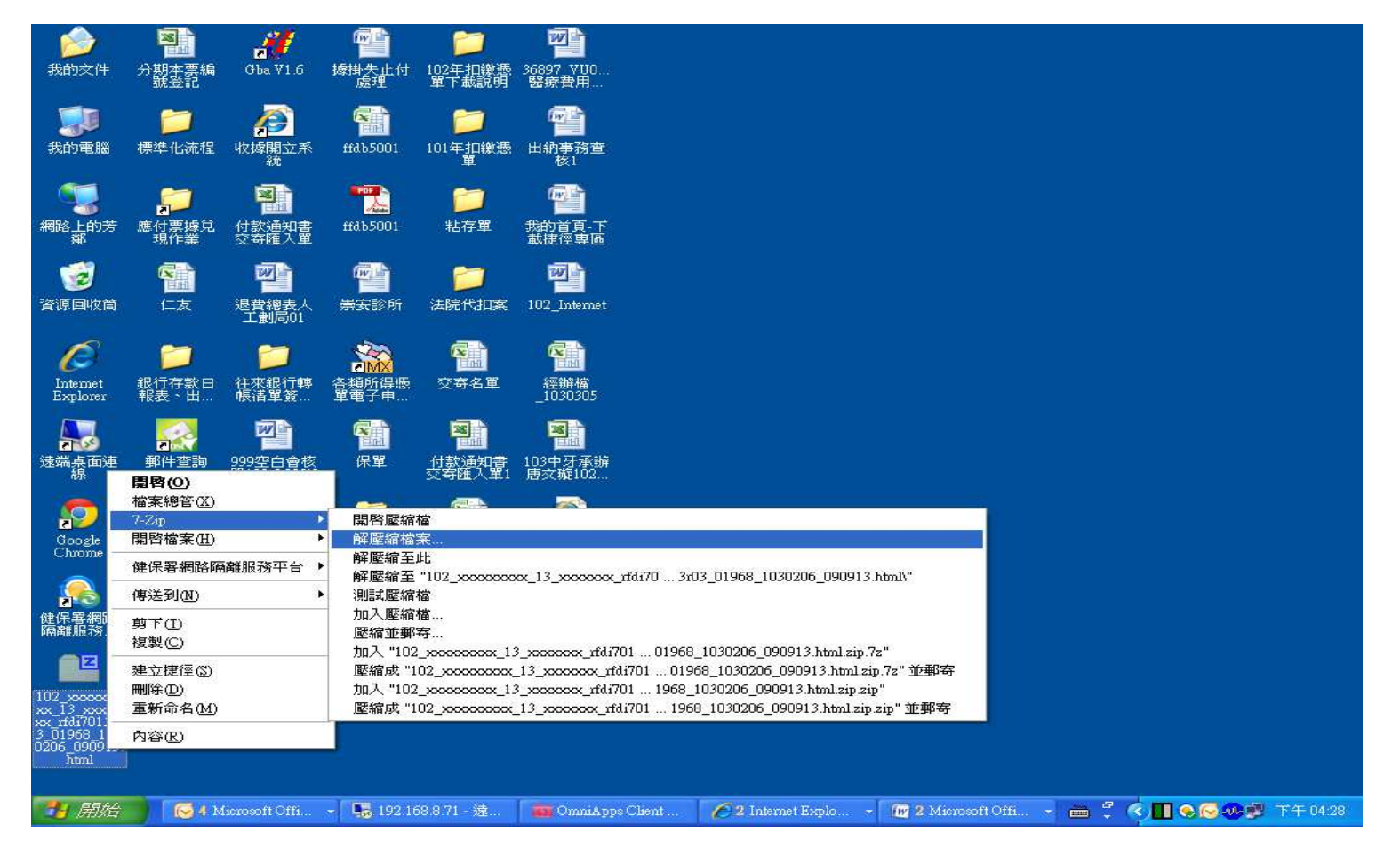

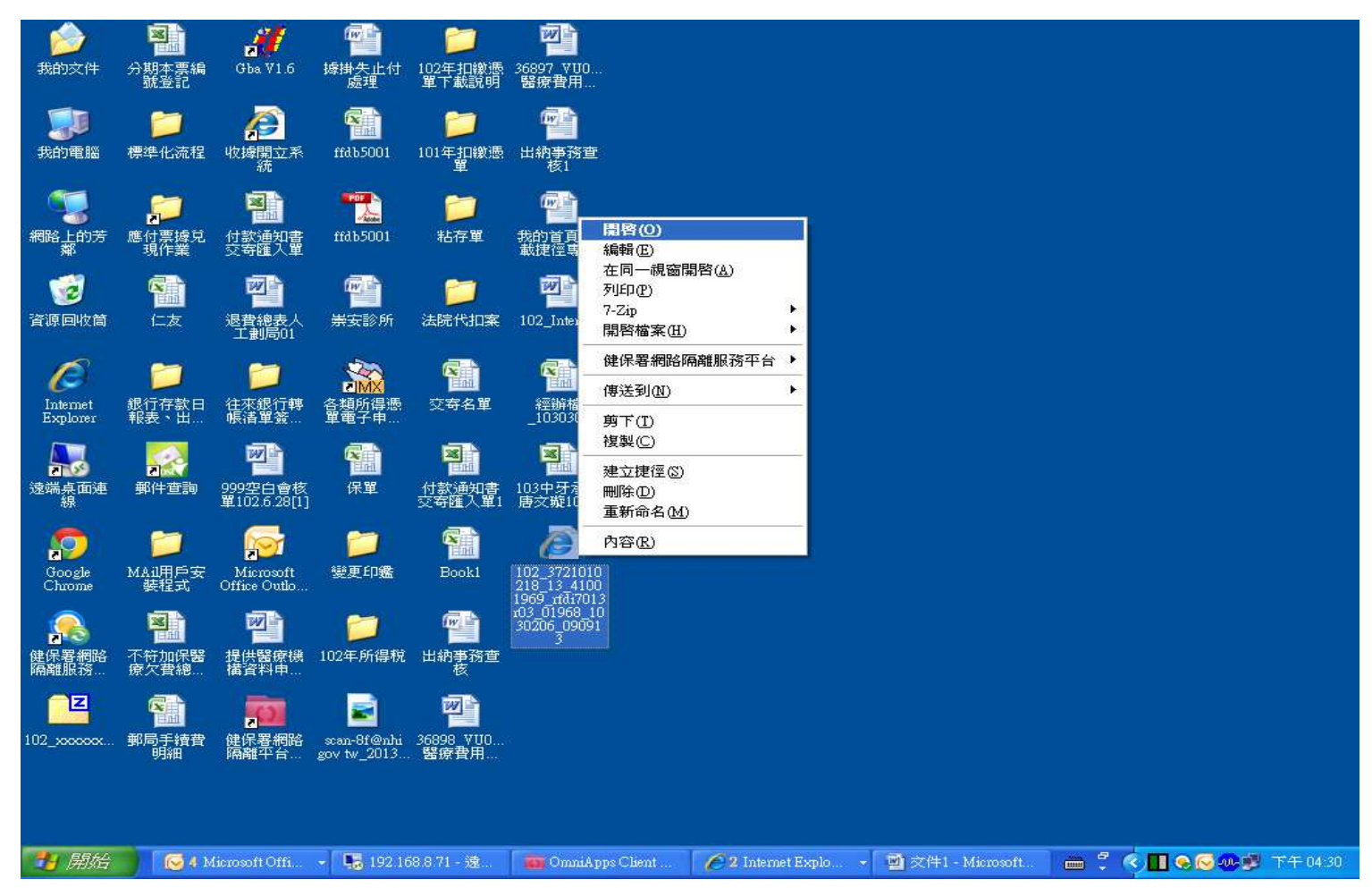

## 

| Tax Statemen                        | nt (電子車             | 報專用           | 月)                     | T. CONTR                |                        |                         |  |  |
|-------------------------------------|---------------------|---------------|------------------------|-------------------------|------------------------|-------------------------|--|--|
| 扣繳單位統一.<br>號                        | 編稽徵機                | 製             | 單編號                    | 格式代<br>Cate             | .號及所得<br>gory of Incom | 類 別<br>e                |  |  |
| Xxxxxxxxx                           | U96                 | U2 🕺          | xxxxxxxx 14            |                         | 92                     |                         |  |  |
| 所得人統一編<br>(證)號<br>Taxpayer's ID No. | 島<br>國內有美<br>Reside | 無住所<br>ency   | 所得人、執業別代號<br>付項目或外傷護照號 | 、其他所得給<br>碼Passport No. | 國家代碼<br>Country Code   | 遣用租税協定<br>Tax Agreement |  |  |
| Xxxxxxxxxx                          | 有(V) 🕯              | <b>展( )</b>   | 8Z                     |                         |                        |                         |  |  |
| 所得人姓名<br>Name of Taxpayer           | XXXXXXXXXX XX       | xxxxxxxx<br>處 | 設民眾診療服                 | 足務<br>累計在華是:            | 内核所得人獲照入<br>香己満183夫?   | 出境章数日期<br>□是 □ 否        |  |  |
| 所得人地址<br>Present Address            | (xxxxxxxx Xxx       | xxxxxxx       | 設民眾診療服                 | 務處                      |                        |                         |  |  |
| 所得所屬年                               | -月Period of         | Income        | 所得給付年<br>度             | 依券退任                    | 条例或教職<br>條例            | ↓員退撫                    |  |  |

十、如欲查看上傳逾14日之扣繳憑單檔檔案,請於欲查看檔案點選申請,並於次日至我的首頁中「下載捷 徑專區」查看。